# Kryptering av dokumenter i Word - Windows PC

Kryptering er en gratis og sikker måte å sørge for begrenset tilgang til dokumenter i Word.

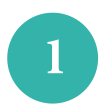

## Åpne Word

Åpne det dokumentet du vil kryptere. Trykk på "fil".

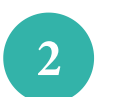

#### **Beskytt dokumentet**

Trykk på "informasjon". Trykk deretter på "beskytt dokument".

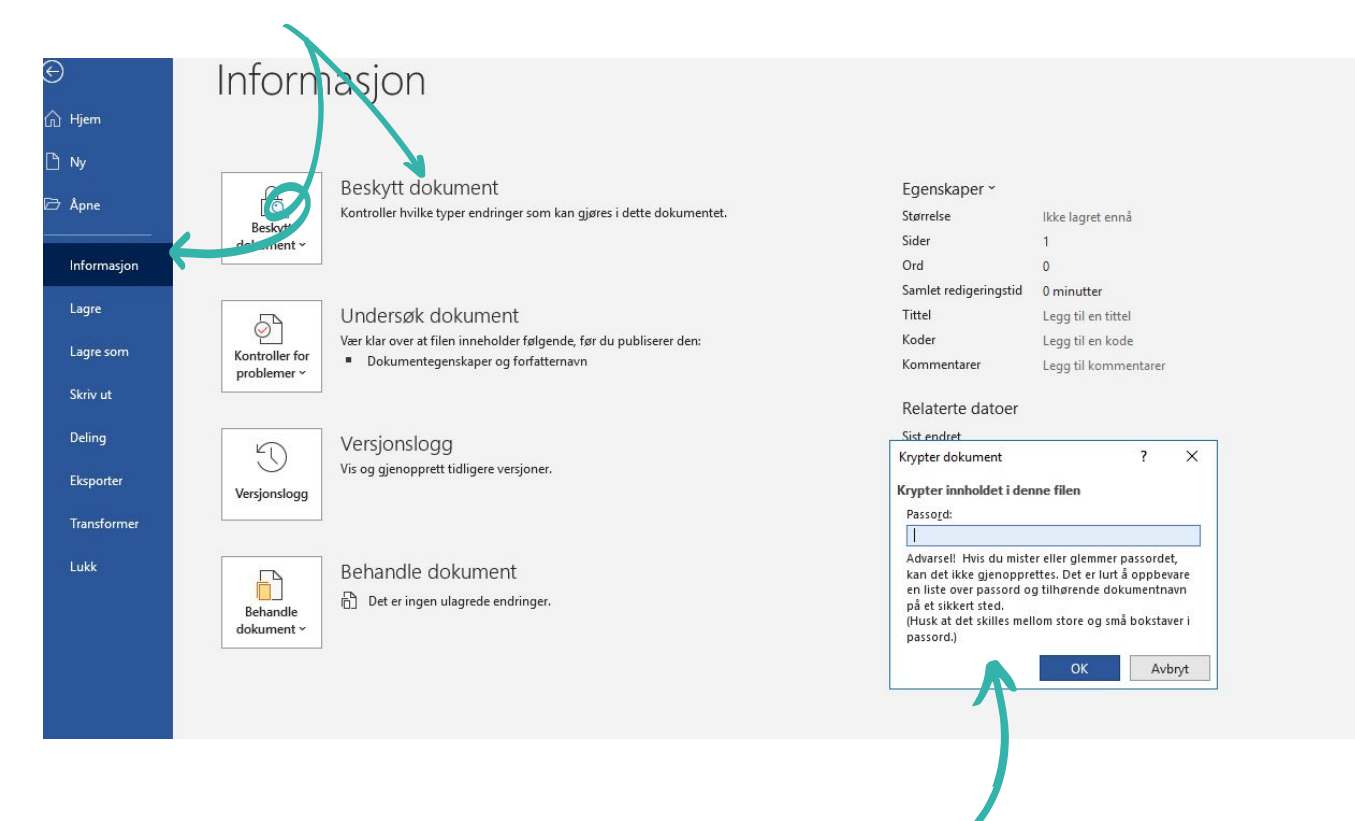

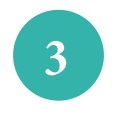

4

### **Opprett passord**

Velg "Beskytt med passord" og opprett et passord.

#### **Orienter mottaker**

Orienter den som skal åpne dokumentet om passordet. Det må gjøres på en annen plattform, via sms eller muntlig på telefon.